## DESCRIPTION

The idle speed is controlled by the electronic throttle control system. The electronic throttle control system is comprised of: 1) the one valve type throttle body; 2) a throttle actuator, which operates the throttle valve; 3) a throttle position sensor, which detects the opening angle of the throttle valve; 4) an accelerator pedal position sensor, which detects the accelerator pedal position; and 5) the ECM, which controls the electronic throttle control system. Based on the target idle speed, the ECM controls the throttle actuator to provide the proper throttle valve opening angle.

| DTC<br>No. | DTC Detection Condition                                                                  | <b>Trouble Area</b>                                                                                                    |
|------------|------------------------------------------------------------------------------------------|----------------------------------------------------------------------------------------------------|
| P0505      | Idling speed continues to vary greatly from target idling speed (2 trip detection logic) | <ul> <li>Electronic throttle control<br/>system</li> <li>Intake system</li> <li>PCV hose connections</li> <li>EGR valve assembly</li> <li>ECM</li> </ul> |

# **MONITOR DESCRIPTION**

The ECM monitors the idle speed and idle air flow volume to conduct Idle Speed Control (ISC). The ECM determines that the idle speed control system is malfunctioning if the following conditions apply:

- The learned idle air flow volume remains at the maximum or minimum volume for 5 seconds or more during a drive cycle.
- After driving at a vehicle speed of 34.175 mph (55 km/h) or more, the actual engine idle speed varies from the target idle speed by less than -100 rpm or 150 rpm or more, 5 times or more during a driving cycle, the ECM illuminates the MIL and sets the DTC.

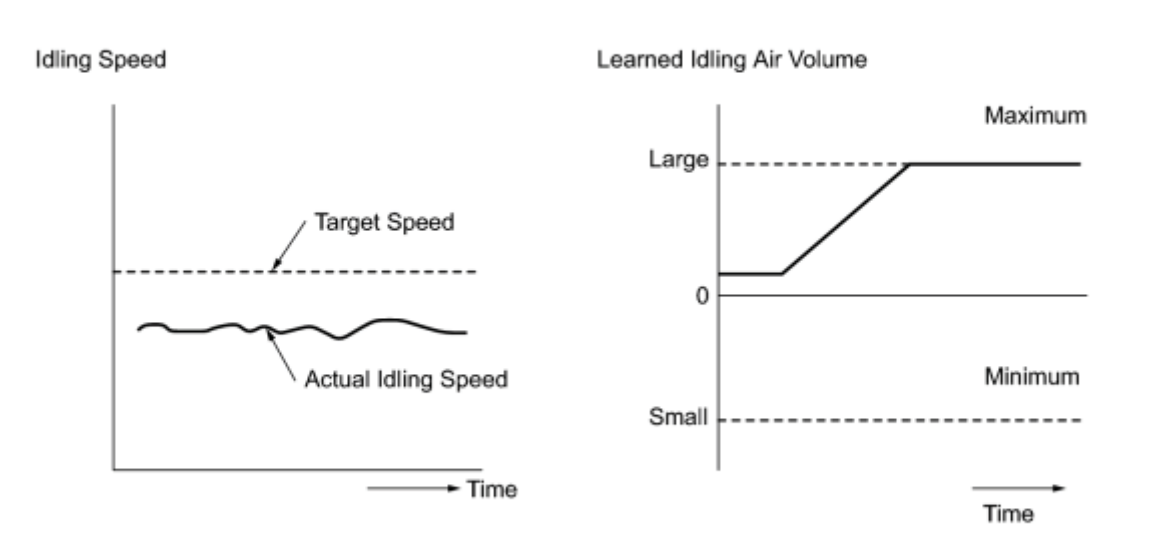

**MONITOR STRATEGY** 

Y

| Related DTCs                          | P0505: Idle speed control function   |
|---------------------------------------|--------------------------------------|
| Required Sensors/Components (Main)    | Electronic throttle control system   |
|                                       | Crankshaft position sensor           |
| Required Sensors/Components (Related) | Engine coolant temperature sensor    |
|                                       | Vehicle speed sensor                 |
| Frequency of Operation                | Once per driving cycle               |
| Duration                              | 10 minutes (Idling after warming up) |
| MIL Operation                         | 2 driving cycles                     |
| Sequence of Operation                 | None                                 |

# **TYPICAL ENABLING CONDITIONS**

|                                                      | P0010 (VVT Oil Control Valve Bank 1)                                      |
|------------------------------------------------------|---------------------------------------------------------------------------|
| Monitor runs whenever following DTCs are not present | P0011 (VVT System Bank 1 - Advance)<br>P0012 (VVT System Bank 1 - Retard) |

| Fuel Ratio Sensor - Sensor 1)                                                     |
|-----------------------------------------------------------------------------------|
| P2195, P2196, P2237, P2238, P2239, P2252, P2253, P2A00 (Air                       |
| P0451, P0452, P0453 (EVAP System)                                                 |
| P0401 (EGR System (Closed))                                                       |
| P0351, P0352, P0353, P0354 (Igniter)                                              |
| P0340, P0342, P0343 (Camshaft Position Sensor)                                    |
| P0335 (Crankshaft Position Sensor)                                                |
| P0301, P0302, P0303, P0304 (Misfire)                                              |
| P0171, P0172 (Fuel System)                                                        |
| P0125 (Insufficient Engine Coolant Temperature for Closed Loop<br>Fuel Control)   |
| P0120, P0121, P0122, P0123, P0220, P0222, P0223, P2135 (Throttle Position Sensor) |
| P0115, P0117, P0118 (Engine Coolant Temperature Sensor)                           |
| P0107, P0108 (Manifold Absolute Pressure)                                         |
| P0102, P0103 (Mass Air Flow Meter)                                                |
| P0031, P0032, P101D (Air Fuel Ratio Sensor Heater - Sensor 1)                     |
| P0016 (VVT System Bank 1 - Misalignment)                                          |

# **TYPICAL MALFUNCTION THRESHOLDS**

| Either of the following conditions is met                              | Condition 1 or 2                                              |
|------------------------------------------------------------------------|---------------------------------------------------------------|
| 1. Frequency that both of the following conditions (a) and (b) are met | 5 times or more                                               |
| (a) Engine rpm - Target engine rpm                                     | Less than -100 rpm, or 150 rpm or more                        |
| (b) Vehicle condition                                                  | Stop after vehicle was driven at 34.375 mph (56 km/h) or more |
| 2. Frequency that both of the following conditions (a) and (b) are met | Once                                                          |
| (a). Engine rpm - Target engine rpm                                    | Less than -100 rpm, or 150 rpm or more                        |
| (b) Idle air control flow rate learning valve                          | 0.5 L/sec or less, or 6.1 L/sec or more                       |

## **CONFIRMATION DRIVING PATTERN**

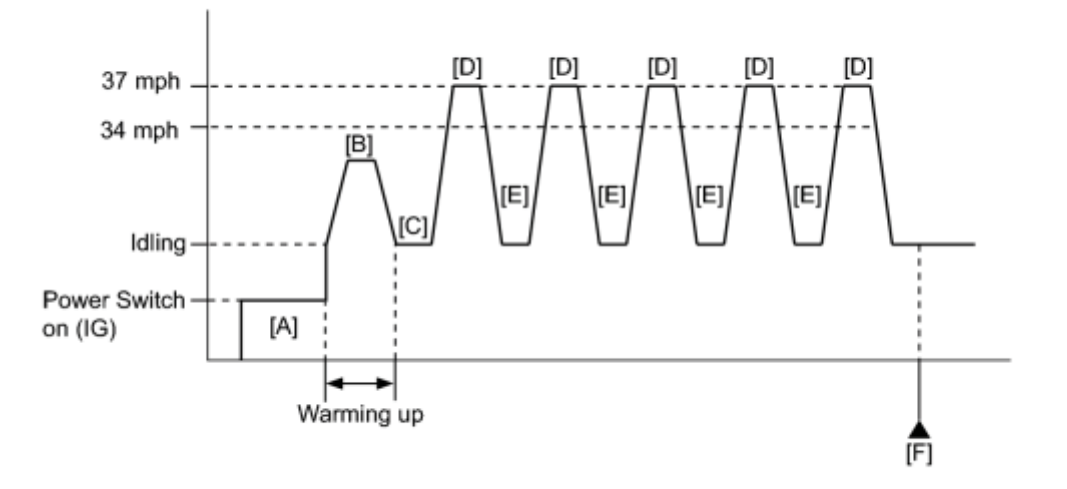

- 1. Connect the Techstream to the DLC3.
- 2. Turn the power switch on (IG) and turn the Techstream on.
- 3. Enter the following menus: Powertrain / Engine and ECT / Data List / Coolant Temp.
- 4. Make sure that the coolant temperature is  $60^{\circ}$ C (140°F) or less [A].

#### HINT:

If the coolant temperature is  $60^{\circ}$ C (140°F) or more, the engine may stop when idling. Make sure to keep the coolant temperature at  $60^{\circ}$ C (140°F) or less during the driving pattern.

- 5. Clear the DTCs (even if no DTCs are stored, perform the clear DTC procedure)
- 6. Put the engine in inspection mode
- 7. Start the engine and drive the vehicle until the coolant temperature reaches 70°C (158°F) [B].
- 8. Stop the vehicle (0 mph (0 km/h)) [C].
- 9. Accelerate the vehicle to 34 to 37 mph (55 to 60 km/h) or more, and then idle the engine [D].

#### HINT:

If the vehicle speed reaches more than 37 mph (60 km/h), the engine may stop while decelerating.

- 10. Stop the vehicle (0 mph (0 km/h)) [E].
- 11. Repeat steps [D] and [E] for 5 times or more.
- 12. Enter the following menus: Powertrain / Engine and ECT / Trouble Codes / Pending.
- 13. Read the pending DTC [F].
- 14. If a pending DTC is output, the system is malfunctioning.

#### HINT:

If a pending DTC is not output, perform the following procedure.

- 15. Enter the following menus: Powertrain / Engine and ECT / Utility / All Readiness.
- 16. Input the DTC: P0505.
- 17. Check the DTC judgment result.

| Techstream<br>Display | Description                                                                                                    |
|-----------------------|----------------------------------------------------------------------------------------------------|
| NORMAL                | <ul> <li>DTC judgment completed</li> <li>System normal</li> </ul>                                                                                |
| ABNORMAL              | <ul> <li>DTC judgment completed</li> <li>System abnormal</li> </ul>                                                                              |
| INCOMPLETE            | <ul> <li>DTC judgment not completed</li> <li>Perform driving pattern after confirming DTC enabling conditions</li> </ul>                         |
| UNKNOWN               | <ul> <li>Unable to perform DTC judgment</li> <li>Number of DTCs which do not fulfill DTC preconditions has reached ECU's memory limit</li> </ul> |

#### HINT:

- If the judgment result shows ABNORMAL, the system has a malfunction.
- If the judgment result shows NORMAL, the system is normal.
- If the judgment result shows INCOMPLETE or UNKNOWN, repeat steps [D] and [E] for 5 times or more.
- 18. Enter the following menus: Powertrain / Engine and ECT / Utility / All Readiness.
- 19. Check the judgment result.

#### HINT:

- If the judgment result shows ABNORMAL, the system has a malfunction.
- If the judgment result shows NORMAL, the system is normal.
- 20. If the test result is INCOMPLETE or UNKNOWN, perform a universal trip and check for permanent DTCs .

#### HINT:

- If a permanent DTC is output, the system is malfunctioning.
- If a permanent DTC is not output, the system is normal.

## **INSPECTION PROCEDURE**

#### HINT:

- The following conditions may also cause DTC P0505 to be set:
  - a. The floor carpet overlapping slightly onto the accelerator pedal, causing the accelerator pedal to be slightly depressed and therefore the throttle valve position to be slightly open.
  - b. The accelerator pedal being not fully released.

• Read freeze frame data using the Techstream. The ECM records vehicle and driving condition information as freeze frame data the moment a DTC is stored. When troubleshooting, freeze frame data can be helpful in determining whether the vehicle was running or stopped, whether the engine was warmed up or not, whether the air fuel ratio was lean or rich, as well as other data recorded at the time of a malfunction.

## PROCEDURE

## 1. CHECK ANY OTHER DTCS OUTPUT (IN ADDITION TO DTC P0505)

(a) Connect the Techstream to the DLC3.

- (b) Turn the power switch on (IG).
- (c) Turn the Techstream on.
- (d) Enter the following menus: Powertrain / Engine and ECT / Trouble Codes.
- (e) Read the DTCs.

Result:

| Result                              | Proceed to |
|-------------------------------------|------------|
| DTC P0505 is output                 | А          |
| DTC P0505 and other DTCs are output | В          |

#### HINT:

If any DTCs other than P0505 are output, troubleshoot those DTCs first.

## B GO TO DTC CHART

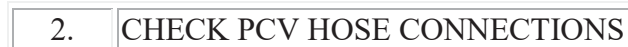

(a) Check the PCV hose connections.

OK:

А

PCV hose is connected correctly and is not damaged.

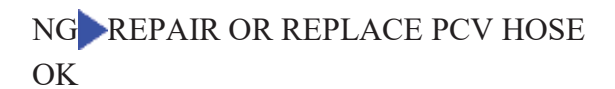

3. CHECK INTAKE SYSTEM

OK:

No leaks from the intake system.

## NG REPAIR OR REPLACE INTAKE SYSTEM

## OK

## 4. INSPECT THROTTLE BODY ASSEMBLY (VISUALLY CHECK THROTTLE VALVE)

(a) Check for contamination between the throttle valve and the housing and then check that the throttle valve moves smoothly.

OK:

Throttle valve is not contaminated with foreign objects and moves smoothly.

## NG REPLACE THROTTLE BODY ASSEMBLY

# OK

## 5. PERFORM ACTIVE TEST USING TECHSTREAM (CONTROL THE EGR STEP POSITION)

- (a) Connect the Techstream to the DLC3.
- (b) Turn the power switch on (IG).
- (c) Turn the Techstream on.
- (d) Put the engine in inspection mode
- (e) Start the engine and warm it up until the engine coolant temperature reaches 75°C (167°F) or more.

## HINT:

The A/C switch and all accessory switches should be off.

(f) Enter the following menus: Powertrain / Engine and ECT / Active Test / Control the EGR Step Position.

(g) Confirm the Throttle Idle Position is ON and check the engine idling condition and MAP values in the Data List while performing the Active Test.

## HINT:

- Do not leave the EGR valve open for 10 seconds or more during the Active Test.
- Be sure to return the EGR valve to step 0 when the Active Test is completed.
- Do not open the EGR valve 30 steps or more during the Active Test.

#### OK:

MAP and idling condition change in response to EGR step position when Throttle Idle Position is ON in Data List.

#### Standard:

|                  | EGR Step Position (Active Test)             |                                                          |
|------------------|---------------------------------------------|----------------------------------------------------------|
| -                | 0 Steps                                     | 0 to 30 Steps                                            |
| Idling condition | Steady idling                               | Idling changes from steady to rough idling               |
| MAP              | MAP value is 20 to 40 kPa (150 to 300 mmHg) | MAP value is at least +10 kPa (75 mmHg) higher than when |
| (Data List)      | (EGR valve is fully closed)                 | EGR valve is fully closed                                |

#### HINT:

During Active Test, if the idling condition does not change in response to EGR step position, then there is probably a malfunction in the EGR valve.

#### Result:

| Result                                           | Proceed to    |
|--------------------------------------------------|---------------|
| Outside of standard range                        | А             |
| Within standard range                            | В             |
| B <u>REPLACE ECM</u>                             |               |
| A<br>V                                           |               |
| 6. INSPECT EGR VALVE ASSEMBLY                    |               |
| (a) Remove the EGR value assembly .              |               |
| (b) Check if the EGR valve is stuck open.        |               |
| OK:                                              |               |
| EGR valve is tightly closed.                     |               |
| (c) Reinstall the EGR valve assembly .           |               |
| NG REPLACE EGR VALVE ASSEMBLY                    |               |
| OK                                               |               |
| 7. REPLACE ECM                                   |               |
| (a) Replace the ECM                              |               |
| NEXT                                             |               |
| 8. CONFIRM WHETHER MALFUNCTION HAS BEEN SUCCESSF | ULLY REPAIRED |

- (a) Connect the Techstream to the DLC3.
- (b) Turn the power switch on (IG).
- (c) Turn the Techstream on.
- (d) Clear the DTC .
- (e) Turn the power switch off and wait for 30 seconds.
- (f) Turn the power switch on (IG) and turn the Techstream on.
- (g) Put the engine in inspection mode
- (h) Start the engine and warm it up.
- (i) Drive the vehicle in accordance with the driving pattern described in the Confirmation Driving Pattern.
- (j) Enter the following menus: Powertrain / Engine and ECT / Utility / All Readiness.
- (k) Input the DTC: P0505.
- (l) Check the DTC judgment result.
- NEXT